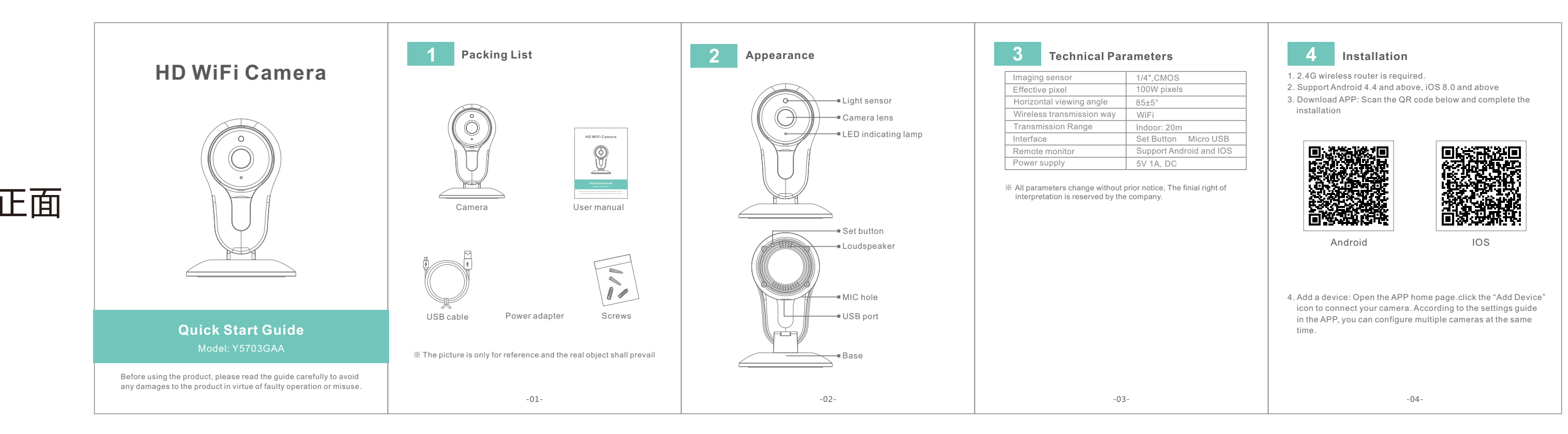

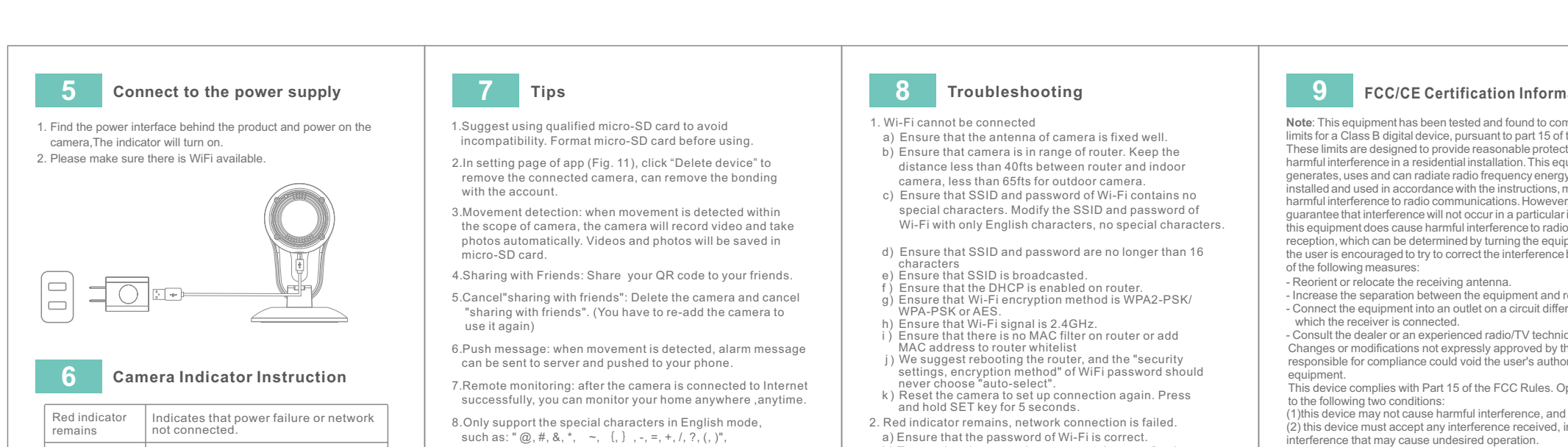

Dont support the special characters, such as:"%", "\", "<>".

9.When this machine has a crash fault or other abnormal

conditions influencing the usage, it is recommended to

cut out the power and restart; or press SET key for 10

seconds, which can restore factory settings, and then

-06-

please reconnect the router.

反面

Red indicator

Green indicator

Green indicator

flashes

flashes

remains

Indicates that camera is connecting to

Indicates the camera is connected to

Indicates the router connected

successfully (no Internet).

server and working well

-05-

network

a) Ensure that the password of Wi-Fi is correct. b) Ensure that the network connects to Internet freely. c) Ensure that the camera is in range of Wi-Fi hotspot 3 Green indicator flashes connection to server failed

a) Ensure that Wi-Fi signal is strong enough and bandwidth is enough for connection. Move near to Wi-Fi hotspot or increase the bandwidth. b) Ensure that camera is not under interferon of other 2.4GHz signal.

-07-